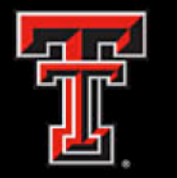

## Setting Up TTUHSCEP Wireless Network

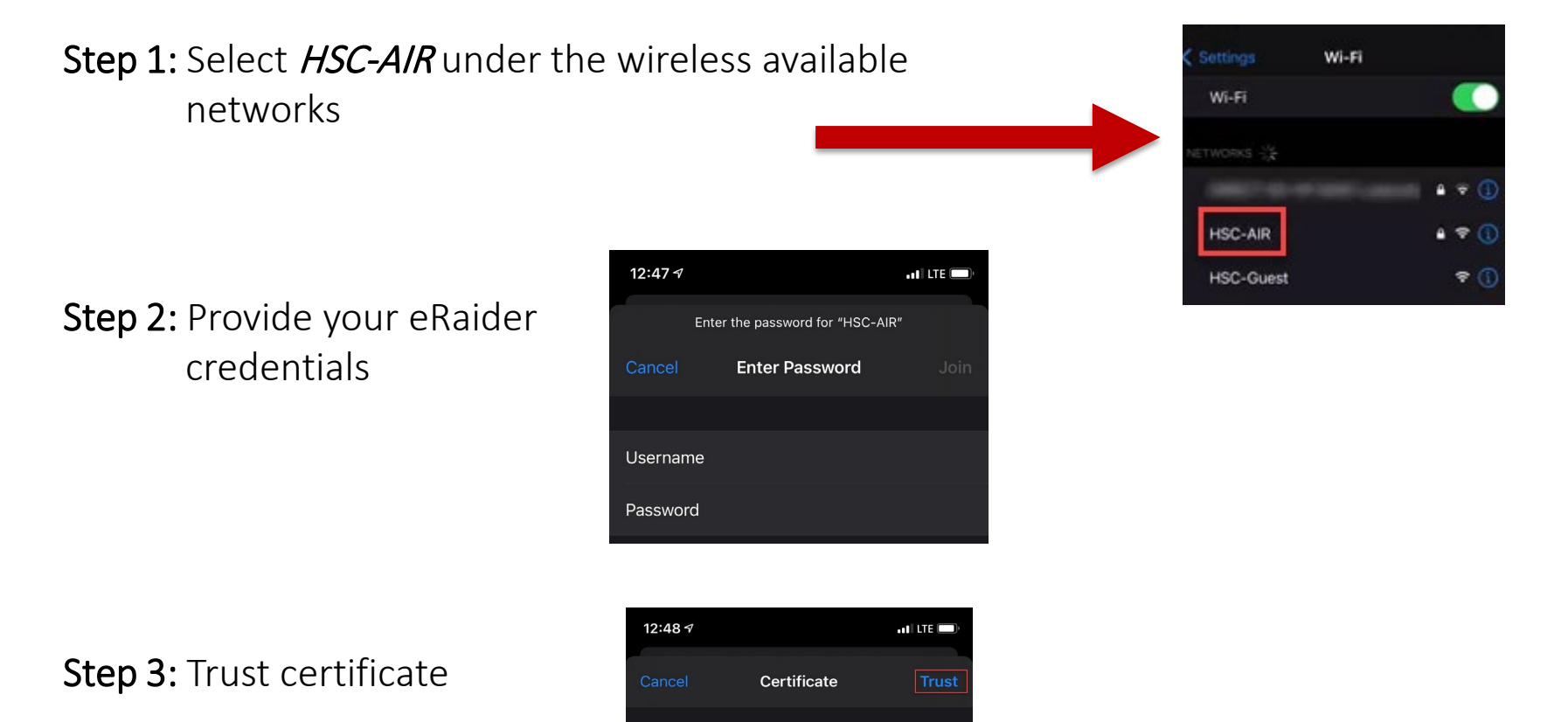

elpisea01.elpaso.ttuhsc.edu

Expires 4/12/22, 11:17:03 AM

More Details